## **Operations Hero: Instructions to Submit Technology Requests**

- 1. Go to **Operations Hero** <u>https://hq.operationshero.com/</u>
- 2. Click on the "Sign in with Google" option

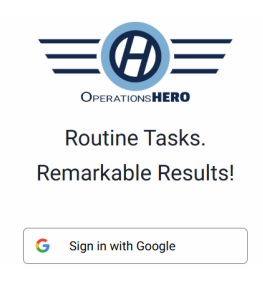

- 3. Sign in with your Plainville email address. Note: You may be prompted to enter a 2Factor Authentication (2FA)/Multi Factor Authentication (MFA) (i.e. password and/or code) to keep your account secured.
- 4. Click Create. On the drop down menu, select New Request

| Create ~    | 6 | 00<br>0% | Q | PLAINVILLE<br>PUBLIC SCHOOLS | G |
|-------------|---|----------|---|------------------------------|---|
| New Request |   |          |   |                              |   |
| New Event   |   |          |   |                              |   |

5. On the New Request screen, under workflow, select IT: Technology (Technology Help Desk Tickets)

## New Request

| Workflow                     |  |
|------------------------------|--|
| IT: Technology               |  |
| Technology Help Desk Tickets |  |

6. Fill out the required fields (Category, Location, Description, and Room Number) on the form

| Requester                                           |   | Category |            |  |     |
|-----------------------------------------------------|---|----------|------------|--|-----|
| G Gerber Daisy                                      | • | IT:CB    | Chromebook |  | × × |
| Location                                            |   |          |            |  |     |
| 🗄 AW Jackson School                                 |   |          |            |  | ~   |
| Description/Summary                                 |   |          |            |  |     |
|                                                     |   |          |            |  |     |
| Student <u>chrometook</u> PPS51055 does not turn on |   |          |            |  |     |
| Room Number                                         |   |          |            |  |     |
| A111                                                |   |          |            |  |     |

7. You may attach images (JPG), PDFs, and Word documents (DOCX) to this form when submitting your tech request. Note: This is optional.

| Upload Attachments |   |                                                                         |              |  |  |
|--------------------|---|-------------------------------------------------------------------------|--------------|--|--|
|                    | Đ | Drag and drop here or Select Files<br>You can add images, pdfs, or docx |              |  |  |
| Cancel             |   |                                                                         | Save Request |  |  |

- 8. Once you have completed the form, click the Save Request button
- 9. Once submitted, you will receive an email from <u>no-reply@operationshero.com</u> confirming that your request has been received, followed by another notification when the request has been completed.
- 10. You may view the status of your submitted requests by clicking on the **Requests** tab at the top menu.